## Návod na notifikace o zavěšení závěrečné práce

Přihlaste se do systému STAG (<u>https://stag.upol.cz/</u>).

- 1) V horním menu klikněte na položku "Moje výuka".
- 2) Klikněte na ikonu zvonečku.
- 3) Otevřete "Nastavení odesílání".
- 4) Na řádku "Jsou k dispozici výsledky kontroly plagiátorství kvalifikační práce" vyberte požadovaný druh notifikace. Z praktického hlediska doporučujeme nastavit "E-mail souhrnný denně".

Změna nastavení NENÍ potřeba ukládat, po zvolení požadovaného druhu notifikace se volba uloží automaticky (informace se zobrazí v levém horním rohu okna).

|                       | Vítejte Moje výuka Moje studium Prohlížení IS/STA                                                                                                    | G Kvalita výuky Uchaze                                                                                                    | č Info ke STAG                 |  |
|-----------------------|----------------------------------------------------------------------------------------------------|----------------------------------------------------------------------------------------------------|--------------------------------|--|
| Rozvrh a předměty     | Informace o uživateli a jeho rolích v IS/STAG                                                                                                    |                                                                                                    |                                |  |
| Vypisování termínů    | 2 (())                                                                                                    | <b>v</b>                                                                                                    |                                |  |
| Zadávání známek       |                                                                                                    |                                                                                                    |                                |  |
| Hromadný e-mail       | Seznam oznámen Nastavení odesílání                                                                                                    |                                                                                                    |                                |  |
| Semestrální práce     | Nastavte si oznámení, která se týkají všech Vašich IS/STAG r                                                                                               | olí:                                                                                                    |                                |  |
| Studijní materiály    | Jazyk zasílaných e-mailô Čeština 🗸                                                                                                    |                                                                                                    |                                |  |
| E-learningové systémy | Společné nastavení všech typů oznámení:<br>(toto společné nastavení se použije pro všechny typy oznámení, která nemají níže uvedená svá vlastní nastavení) |                                                                                                    |                                |  |
| Přehled školitele     |                                                                                                    |                                                                                                    |                                |  |
| Program předmětu      | Hromadné oznámení                                                                                                    | - dle společného nastavení -                                                                                                    | ~                              |  |
| Požadavky na rozvrh   | 4 Jsou k dispozici výsledky kontroly plagiátorství kvalifikační práce                                                                                      | - dle společného nastavení -                                                                                                    | e společného nastavení - 🛛 🗸 🗸 |  |
| Garant oboru          | Nová aktivita v e-learningovém systému                                                                                                    | - dle společného nastavení -<br>Neodesílat, neukazovat ani v portálu<br>Neodesílat, ukázat jen v portálu<br>E-mail ihned<br>E-mail souhrnný každou hodinu |                                |  |
| Témata VŠKP           | Přiložení souboru studentem k praxi                                                                                                    |                                                                                                    |                                |  |
| Hodnocení VŠKP        | Událost v aplikaci Témata kvalifikačních prací                                                                                                    |                                                                                                    |                                |  |
| Praxe                 | Vloženo hodnocení účastníka praxe                                                                                                    | E-mail sounrnny denne                                                                                                    | naii sounniny denne            |  |
| Kvalita výuky         | Změna v rozvrhu                                                                                                    | - dle společného nastavení -                                                                                                    | ~                              |  |
| Vyjádření k anketě    | Změna v žádosti studenta                                                                                                    | - dle společného nastavení -                                                                                                    | ~                              |  |
| Učitelé předmětu      | Žádost o vyjádření garanta k žádosti studenta o uzn. předmětu                                                                                              | - dle společného nastavení -                                                                                                    | ~                              |  |
| Výjezdy               | Jakákoliv změna nastavení se projeví až od dalších zasílaných oznámení. Na ta již vytvořená nemá vliv.                                                     |                                                                                                    |                                |  |
|                       |                                                                                                    |                                                                                                    |                                |  |